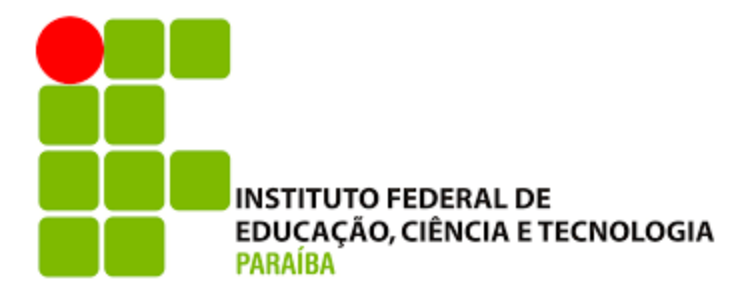

## COMO REALIZAR NOVO ACESSO E-MAIL INSTITUCIONAL IFPB

**Fonte:** <u>https://www.ifpb.edu.br/noticias/2019/05/dgti-troca-plataforma-zimbra-por-g-suite-da-google</u>

Como fazer o primeiro acesso?

|   | suap                                             | Serviços                                     |  |
|---|--------------------------------------------------|----------------------------------------------|--|
|   | sistema unificado de<br>administração pública    | Consulta de Processos                        |  |
|   | Usuário:<br>1234567                              | E Iroca de senha                             |  |
|   | Senha:                                           | → Autenucação de Documento                   |  |
|   |                                                  | Relatório de diárias e passagens             |  |
|   | Acessar                                          | P Acesso do Responsável                      |  |
|   | Esqueceu sua senha?<br>Deseja alterar sua senha? | Laz Avaliação de Estágio                     |  |
| _ |                                                  | - 2016 B (M B) Paraman / Jonaton (621 / 1575 |  |
|   |                                                  |                                              |  |
|   |                                                  |                                              |  |
|   |                                                  |                                              |  |
|   |                                                  |                                              |  |

Figura 1: Autenticar no SUAP ( matrícula e senha)

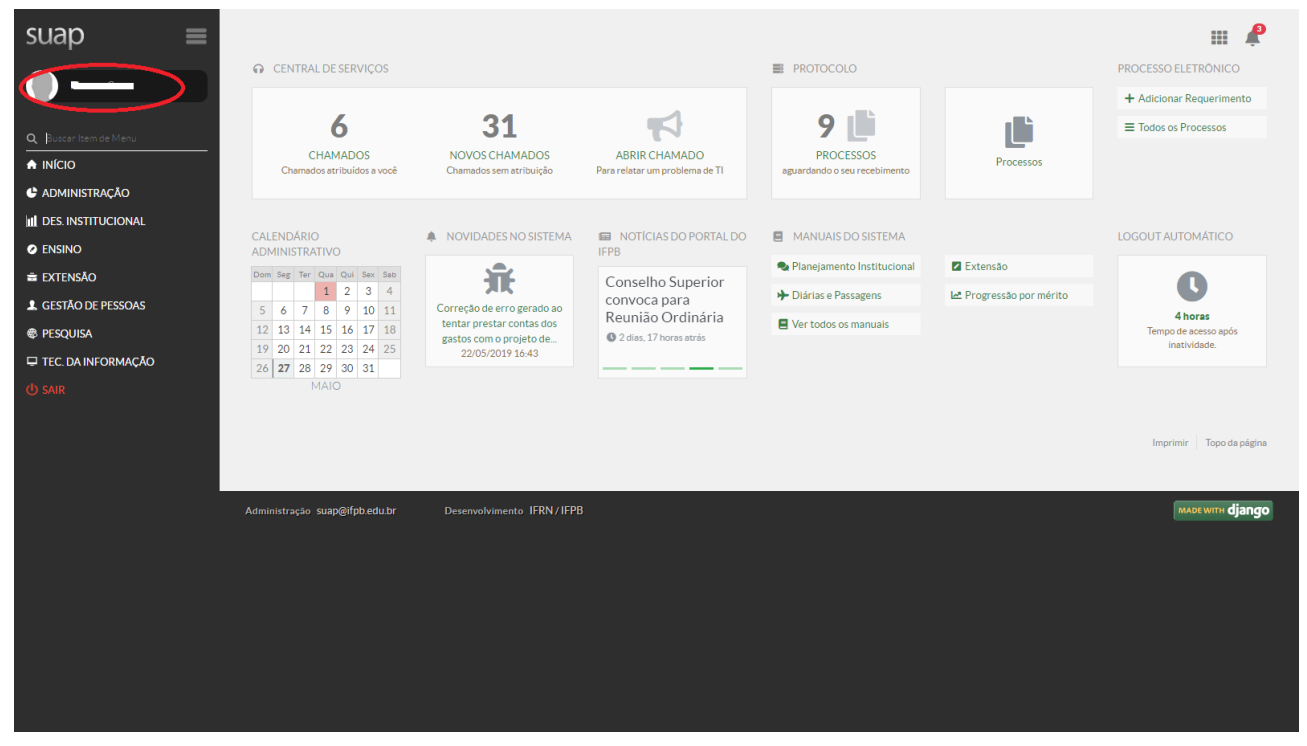

Figura 2: clicar no link onde estão localizados a foto e nome do servidor para ter acesso aos seus dados de cadastro

| suap ≡                | Início »                          |                           |              |                                   |                          |                        |                        |                                     |                                             |
|-----------------------|-----------------------------------|---------------------------|--------------|-----------------------------------|--------------------------|------------------------|------------------------|-------------------------------------|---------------------------------------------|
|                       | Se as informações an              | recentarias estão incorre | atas ou desa | tualizadas corriía-as no SianaNFI | Se almima deceas informa | anñas não node ser atu | alizada diretamente no | SianeNET procure o setor de recurs  | Editar -<br>Senha do email<br>institucional |
| Q Buscar Item de Menu | seu campus.                       | escalo meorie             |              |                                   | . Se arguna dessas morme | içoes nao poue ser atu | anzada en etamente no  | Superior, procure o secon durredur. | Informações<br>Pessoais                     |
|                       | Dados Pessoais                    | Histórico Funcional       | Férias       | Ocorrências/Afastamentos          | Histórico nos Setores    | Pasta Funcional        | Contracheques          |                                     | $\checkmark$                                |
|                       |                                   |                           |              |                                   |                          |                        |                        |                                     |                                             |
|                       | <ul> <li>Informações F</li> </ul> | ressoals                  |              |                                   |                          |                        |                        |                                     |                                             |
| 🚔 extensão            |                                   |                           |              |                                   |                          |                        |                        |                                     |                                             |
| GESTÃO DE PESSOAS     |                                   |                           |              |                                   |                          |                        |                        |                                     |                                             |
| PESQUISA              |                                   |                           |              |                                   |                          |                        |                        |                                     |                                             |
| 🖵 TEC. DA INFORMAÇÃO  | Nome<br>Nome Usual                |                           |              |                                   | Excluído                 | Não                    |                        |                                     |                                             |
| (U) SAIR              | CPF                               |                           |              |                                   |                          |                        |                        |                                     |                                             |
|                       | Nascimento                        |                           |              |                                   | Estado Civil             |                        | Naturalidade           | JOÃO PESSOA / PB                    |                                             |
|                       | Sexo                              |                           |              |                                   | G. Sanguíneo/RH          |                        | Dependentes IR         | 0                                   |                                             |
|                       | Nome do Pal                       |                           |              |                                   |                          |                        |                        |                                     |                                             |
|                       | PIS/PASEP                         |                           |              |                                   |                          |                        |                        |                                     |                                             |
|                       | Identidade                        |                           |              |                                   | Órgão Expedidor          |                        | UF                     | Data Expedição                      |                                             |
|                       | Título de Eleitor                 |                           |              |                                   | Zona                     |                        | Seção                  | UF                                  |                                             |
|                       | Endereço                          |                           |              |                                   |                          |                        |                        |                                     |                                             |
|                       | CNH Carteira                      | 000000000                 |              |                                   | Registro                 | 000000000              | Categoria              | -                                   |                                             |
|                       | Emissão                           |                           |              |                                   | Validade                 |                        |                        |                                     |                                             |
|                       | litulação                         |                           |              |                                   | Escolaridade             |                        |                        |                                     |                                             |
|                       |                                   |                           |              |                                   |                          |                        |                        |                                     | -                                           |

Figura 3: Na tela dos seus dados, você irá clicar no botão Editar e no subitem "Senha do email institucional"

| suap ≡                        | Tress de conhe de                       |                           |  |                           |
|-------------------------------|-----------------------------------------|---------------------------|--|---------------------------|
| <b>—</b>                      | froca de senha do                       | emailInstitucional        |  |                           |
| Q Buscar Item de Menu         | Email: *<br>Senha do SUAP: *            | •                         |  |                           |
| ♠ INÍCIO ♣ ADMINISTRAÇÃO      | Nova senha do email<br>institucional: * |                           |  |                           |
| III DES. INSTITUCIONAL        | Nova senha (novamente):                 |                           |  |                           |
| EXTENSÃO SECTEMBRO DE PESSOAS | Enviar                                  |                           |  |                           |
| PESQUISA                      |                                         |                           |  |                           |
| TEC. DA INFORMAÇÃO            |                                         |                           |  |                           |
|                               |                                         |                           |  | Imprimir 📗 Topo da página |
|                               | Administração suap@ifpb.edu.br          | Desenvolvimento IFRN/IFPB |  |                           |
|                               |                                         |                           |  |                           |
|                               |                                         |                           |  |                           |
|                               |                                         |                           |  |                           |
|                               |                                         |                           |  |                           |

Figura 4: Basta selecionar o e-mail, informar a sua senha do SUAP, digitar a nova senha para o e-mail, confirmar esta senha novamente e clicar no botão de Enviar

Pronto, neste momento você já possui uma senha de acesso ao e-mail institucional.

Último passo ( Acesso ao e-mail)

| Go                                                                          | ogle                                   |                             |
|-----------------------------------------------------------------------------|----------------------------------------|-----------------------------|
| Lo                                                                          | gin                                    |                             |
| Ir para                                                                     | o Gmail                                |                             |
| E-mail ou telefone<br>ayrton.senna@ifpb.edu                                 | .br                                    |                             |
| Esqueceu seu e-mail?                                                        |                                        |                             |
|                                                                             |                                        |                             |
| Não está no seu computador<br>fazer login com privacidade.                  | ? Use o mod<br><mark>Saiba mais</mark> | o visitante para            |
| Não está no seu computador<br>fazer login com privacidade. :<br>Criar conta | ? Use o mod<br>Saiba mais              | o visitante para<br>Próxima |

Figura 5: Acessar o próprio Gmail ( https://gmail.com ) e utilizar as suas credenciais de acesso, que serão compostas pelo seu usuário de e-mail (ex. ayrton.senna@ifpb.edu.br ) e a nova senha definida.